#### Panel Controls

Press [  $\bigcirc / \checkmark$ ] button to turn on the unit.

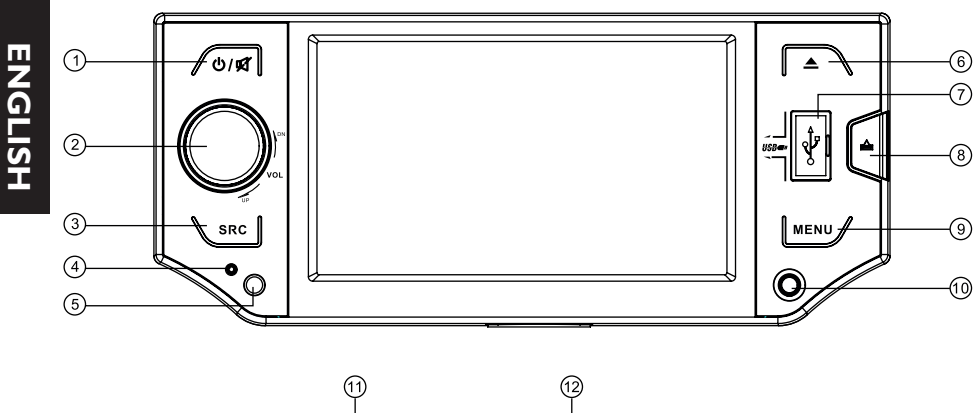

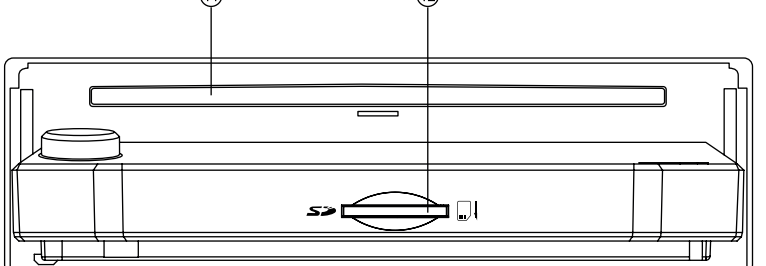

7.

8.

9.

6. - Slide down the panel

>Open the panel

>Close the panel

- USB connector

12. - SD/MMC card slot

- Panel release

10. - AV-in jack

II. - Disc slot

>Eject the disc

- Eject the disc (when disc inserted)

- Hold it to access panel menu:

> Adjust the panel angle (TILT+/-)

- Press to enter audio/video setting

Press [] button to slide down the panel.

- Long press to enter SET menu.

- I. Power on
- Mute
- When on, long press to power off.
- 2. Press to pop out/push back the knob.
- Rotate to adjust volume level.
- 3. Select the following sources:
  - >Radio
  - >Disc (when disc inserted)
  - >Card (when SD/MMC card inserted)
  - >USB (when USB connected)
  - >AVI

۲

- >AV2
- >Blue-tooth
- 4. Reset
- 5. Remote sensor

#### **Tuner Operation**

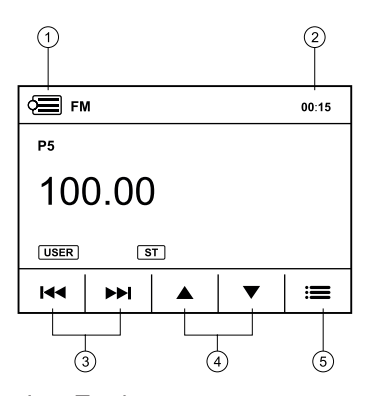

- I. Touch to return source menu
- Time/Clock
   Touch to tu
  - Touch to tune automatically.
    Press more than 2 seconds to tune manually.
- 4. Select previous/next preset station.
- 5. Show preset stations menu

6  $\overline{7}$ 🚍 гм 100.00 00:15 1 87.50 2 89.00 3 92.10 6 107.90 4 98.50 5 100.00 <u>?</u> Q ← . (8) 1 9 10

 $( \blacklozenge$ 

- 6. Current station frequency
- 7. Touch each of the six button to select a preset station.
  - Long press to store current station to the memory.
- 8. Touch to tune.
- 9. Touch repeatedly to switch band.
- 10. Preset scan
- Auto store stations in preset (long press)
- 11. Show radio information menu.

#### Remote Controls

Press [ ①] to turn on/off the unit.

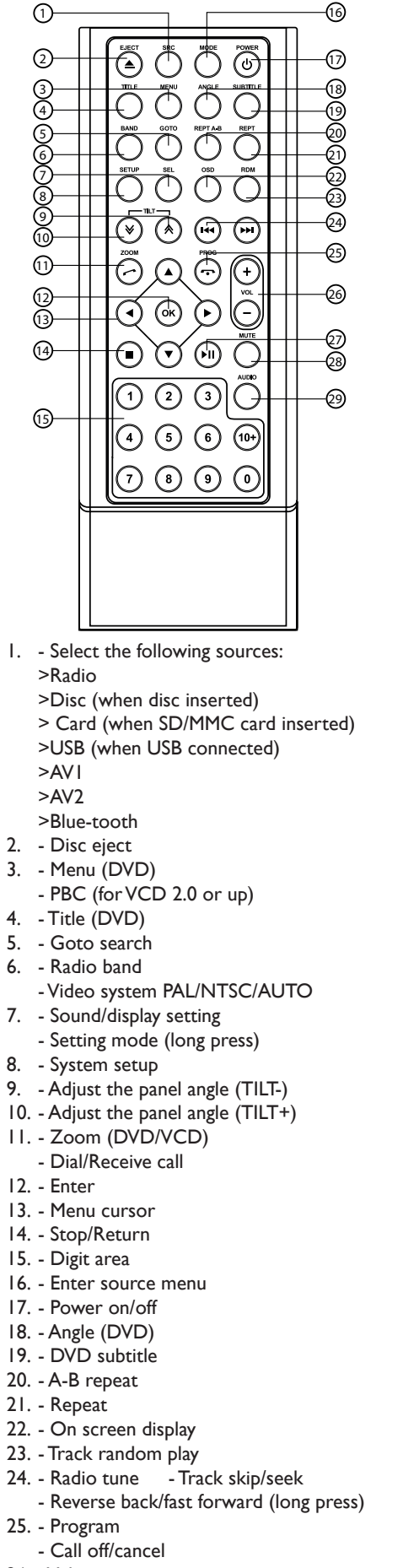

- 26. Volume
- 27. Play/Pause
- 28. Mute
- 29. DVD audio VCD audio L/R/ST

#### Disc operation

#### **DVD Playback Menu**

While playback touch the center of the screen:

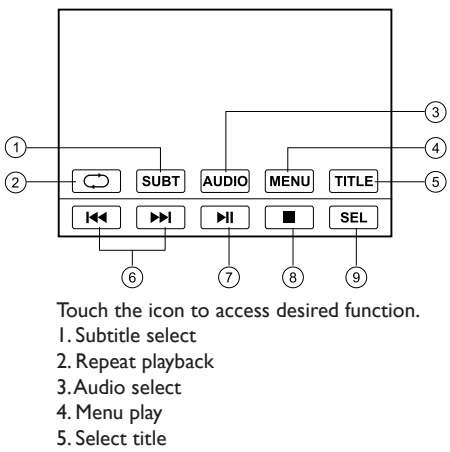

- 6. Track skip/seek
- 7. Play/Pause
- 8. Stop
- 9. Display audio/video setting menu

#### Video VCD Playback Menu

While playback touch the center of the screen:

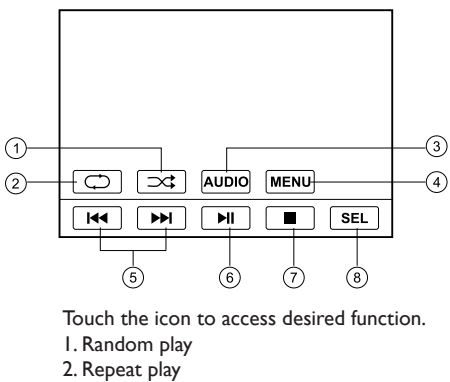

- 3. Audio select
- 4. Menu play
- 5. Track skip/seek
- 6. Play/Pause
- 7. Stop

۲

8. Display audio/video setting menu

#### **PHOTO Intro Menu**

While intro photos touch the center of the screen

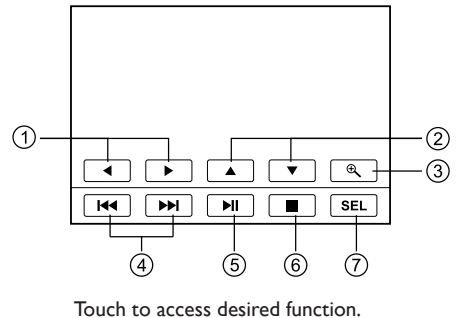

- I. Rotate the picture anticlockwise/clockwise.
- 2. Mirror the picture vertically/horizontally
- 3. Zoom
- 4. Previous/next picture
- 5. Play/Pause
- 6. Stop
- 7. Display audio/video setting menu

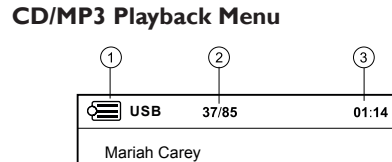

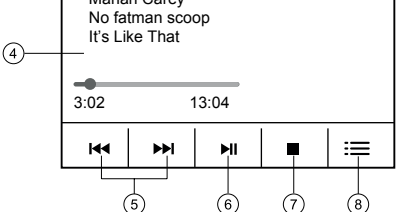

- I. Display main menu
- 2. Current track number/total track number
- 3. Current time
- 4. Playback information
- 5. Track skip/seek
- 6. Play/Pause
- 7. Stop
- 8. Show next menu

#### MP3/MPEG4/PHOTO Menu

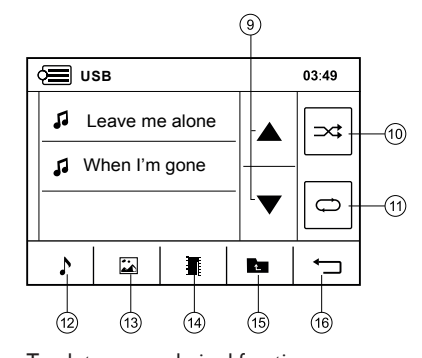

- Touch to access desired function.
- I. Rotate the picture anticlockwise/clockwise.
- 2. Mirror the picture vertically/horizontally
- 3. Zoom
- 4. Previous/next picture
- 5. Play/Pause
- 6. Stod
- 7. Display audio/video setting menu

#### **Bluetooth operation**

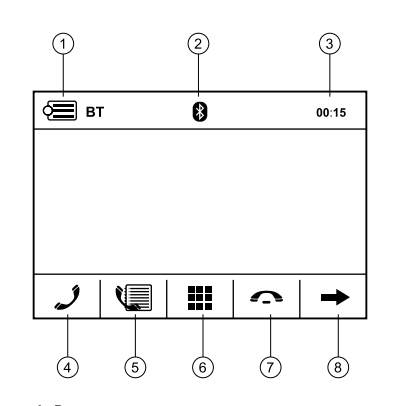

I. Return to source menu.

۲

- 2. Bluetooth indicator
- 3.Time/Clock
- 4. Dial
- 5. Display LOG menu
- 6. Keypad
- 7. Hang up
- 8. Next menu

#### **Bluetooth operation**

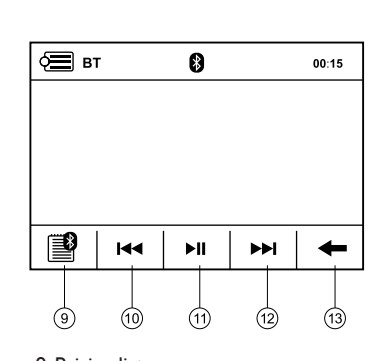

9. Pairing list

- 10. Previous track
- II. Play/Pause
- 12. Next track
- 13. Previous menu

#### Pairing

Use this function to establish a connection between the unit and your mobile phone.

- Long press the [SRC] button on the panel or top left of the screen to enter source menu.
- Touch [SET] button on the screen to enter the unit system setting menu.
- Touch [ 👔 ] button on the screen to enter Set/BT menu, sometimes you should press [->] first.
- Switch the "Pair: On/Off" options to "On".

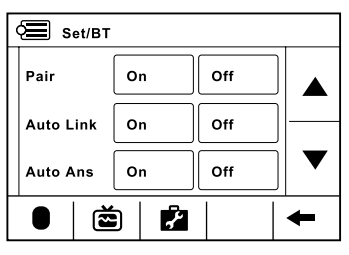

Press top left of screen to return to BT menu. Turn on Bluetooth function of your mobile phone, keep phone within 3 meters to the unit and start to search for Bluetooth devices. After the name of the Bluetooth module "CALIBER" appears on the pairing list on your mobile phone, you should select it. At this time, a pairing code is required. Enter the pairing code ("1234" by default) and the Bluetooth pairing will process automatically.

Some mobile phones may instruct you to select connect or disconnect, please select connecting.

#### Stop Pairing

You can stop pairing in the following two ways:

- I. Enter BT Menu, switch the "Pair: On/Off" options to "Off".
- 2. Long touch [ \_\_\_] to cancel pairing, "Connect Failed" will appears on the screen.

۲

Installation

۲

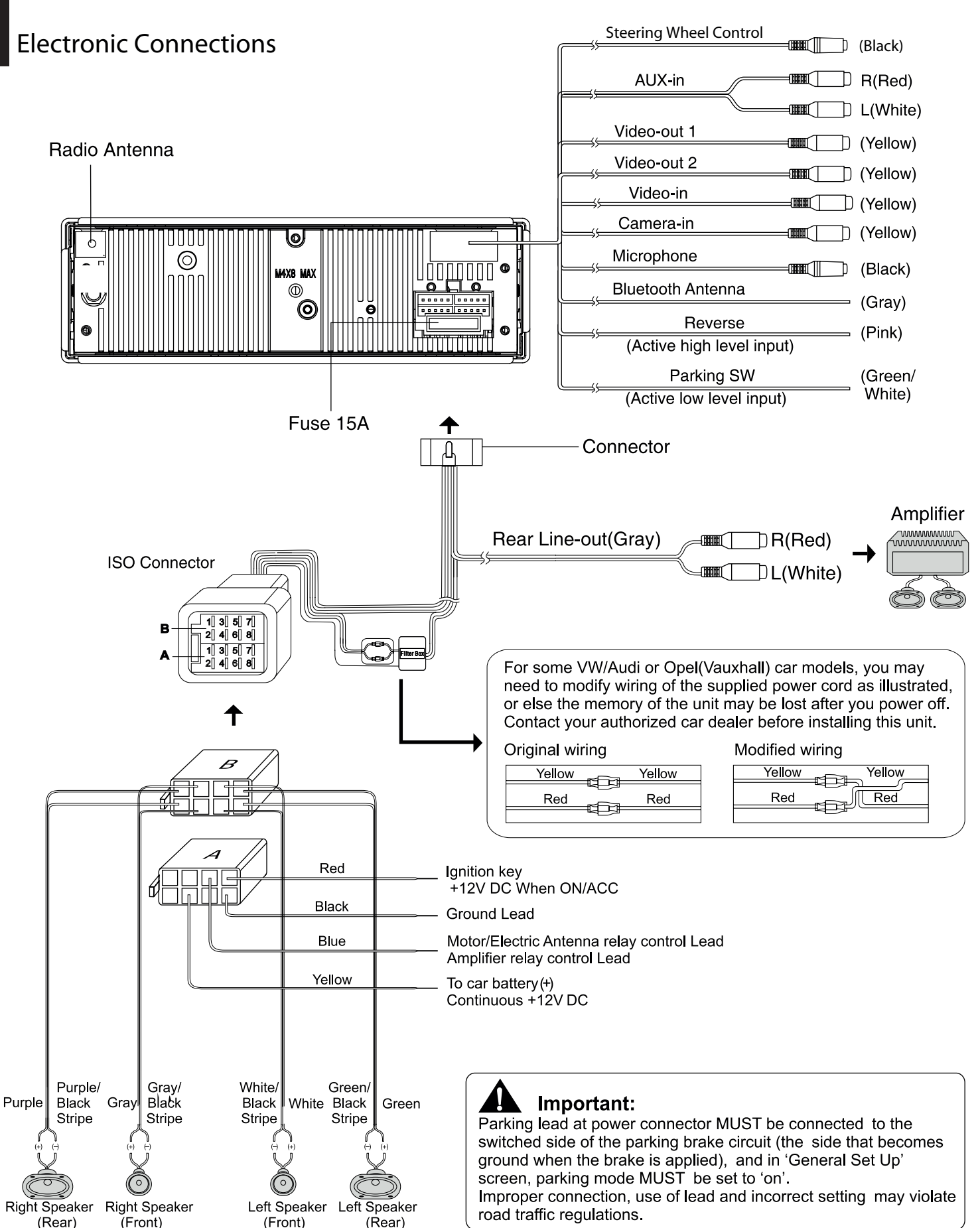

۲

20-8-2010 9:33:13

۲

#### **Bedienelemente**

Drücken [ () / 🛒 ] Taste um das Gerät auszuschalten.

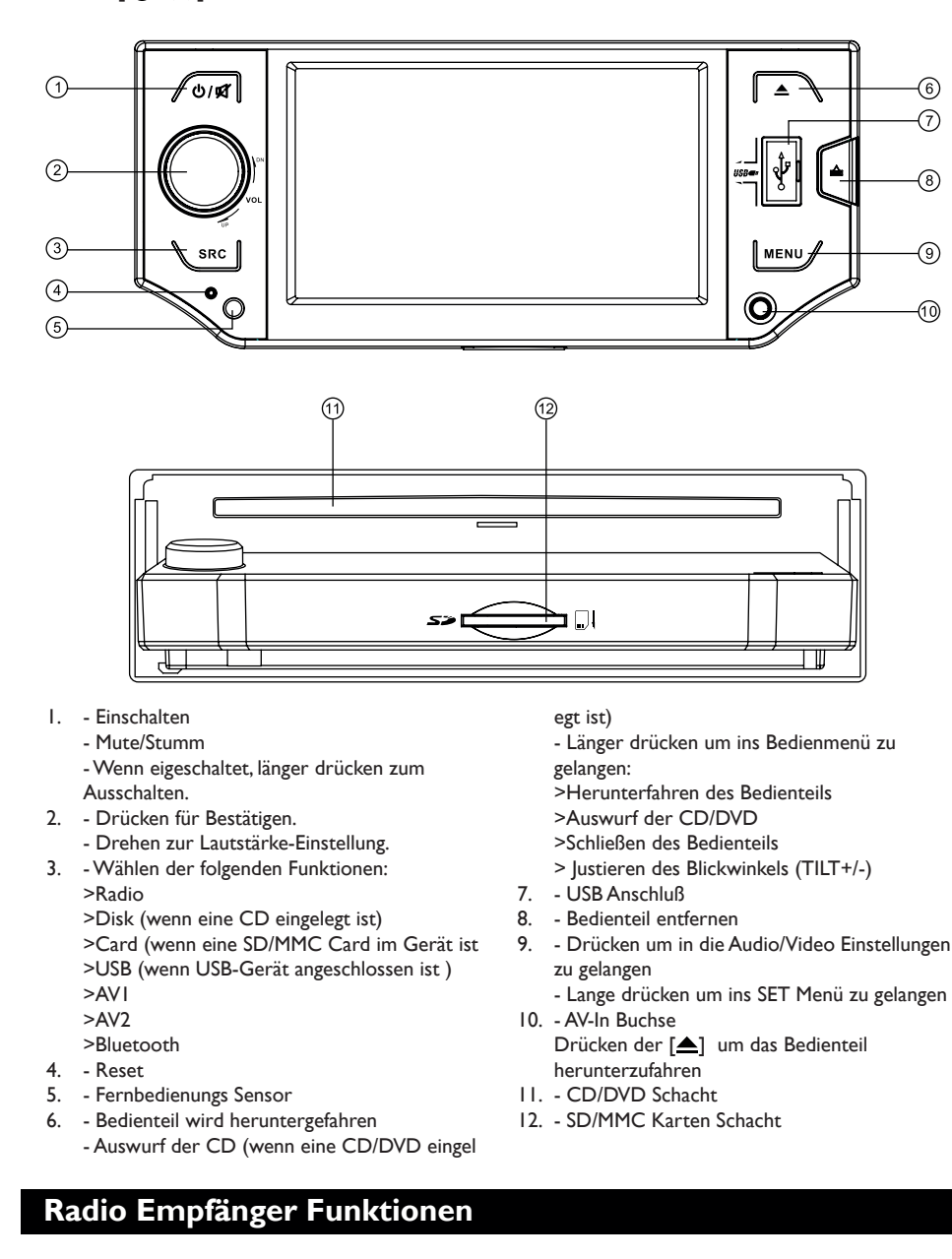

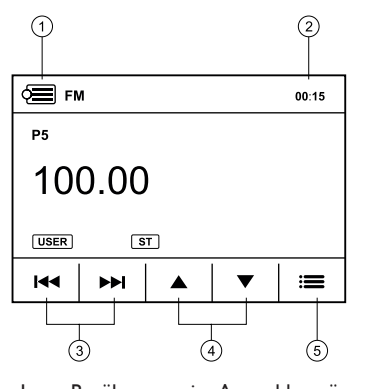

- Berühren um ins Auswahlmenü zu ١. gelangen
- 2 - Zeit/Uhr

۲

- Berühren für automatische 3. Sendersuche. Drücken von mehr als 2 Sekunden für manualle Frequenzwahl.
- Gehe zur vorherigen/nächsten Sender 4
- Anzeige Senderspeicher Menü 5.

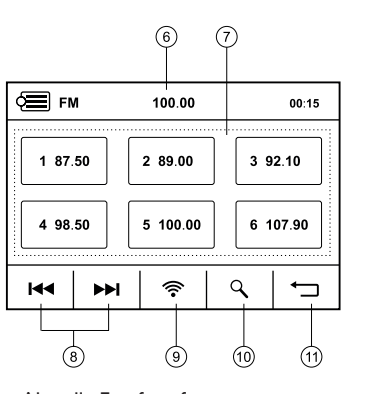

- Aktuelle Empfangsfrequenz 6.
- Auswahl der 6 gespeicherten Sender 7 - Lange drücken zum Speichern der Station
- 8 - Berühren zur Frequenzeinstellung
- 9. - Berühren um die Frequenzbänder
- weiterzuschalten
- 10. Autoamtische Sendersuche - Automatische Speicherung der Sender (lange drücken)
- 11. Zeige Radio Informations Menü

#### Fernbedienungs-Funktionen

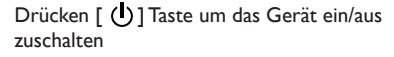

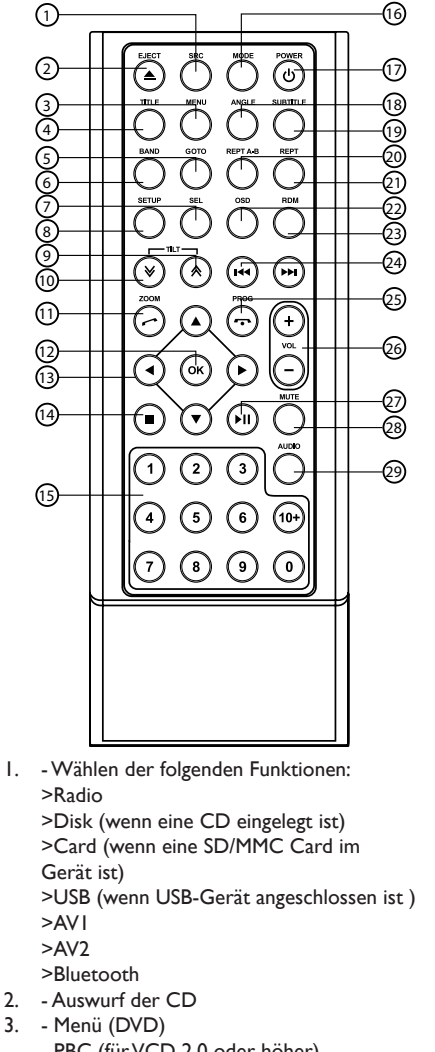

- PBC (für VCD 2.0 oder höher)
- Titel (DVD) 4.

2.

3.

- Goto Suche 5.
- Radio Bänder 6.
- Video System PAL/NTSC/AUTO
- Sound/Anzeige Eunstellungen 7.
  - Setting Mode (länger drücken)
- 8 - System Setup
- Einstellen des Bildschirmwinkels (TILT-)
- 10. Einstellen des Bildschirmwinkels (TILT+)
- II. Zoom (DVD/VCD)
  - Wählen/Gesprächsanahme (Telefon)
- 12. Enter (Bestätigung)
- 13. Menü Cursor
- 14. Stop/Zurück
- 15. Zahlenblock
- 16. Auswahlmenü
- 17. Ein/Ausschalten
- 18. Winkel (DVD)
- 19. DVD Untertitel
- 20. A-B Wiederholung
- 21. Wiederholung
- 22. On Screen Anzeige
- 23. Abspielen nach Zufall
- 24. Radio Sendersuche
- Track nächster/Suche
- Zurück/Schnller Vorlauf (lang drücken)
- 25. Programm
  - Gesprächsende/Ablehnen (Telefon)
- 26. Lautstärke
- 27. Abspielne/Pause
- 28. Mute/Stumm
- 29. DVD Audio VCD Audio L/R/ST

DEUTSCH

۲

### Disc Funktion

# DEUTSCH

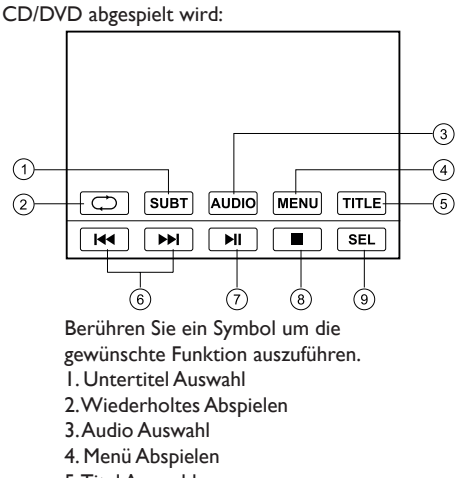

Berühren Sie den Bildschirm in der Mitte während eine

- 5.Titel Auswahl
- 6. Track springen/suchen
- 7. Abspielen/Pause
- 8. Stop
- 9. Anzeige Audio/Video Einstellungsmenü

#### Video VCD Abspiel Menü

Berühren Sie den Bildschirm in der Mitte während eine CD abgespielt wird:

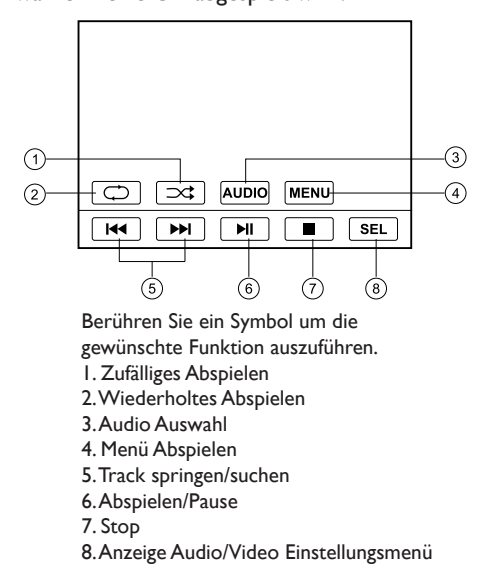

#### PHOTO Menü

Berühren Sie den Bildschirm in der Mitte:

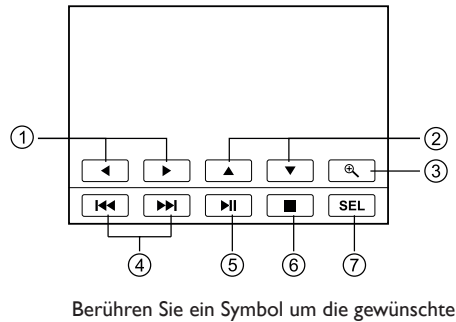

Berühren Sie ein Symbol um die gewünschte Funktion auszuführen

- I. Drehen des Bild links/rechts.
- 2. Spiegeln des Bild vertikal/horizontal
- 3. Zoom
- 4. Vorheriges/nächstes Bild
- 5. Abspielen/Pause
- 6. Stop
- 7. Anzeige Audio/Video Einstellungsmenü

CD/MP3 Abspiel Menü

۲

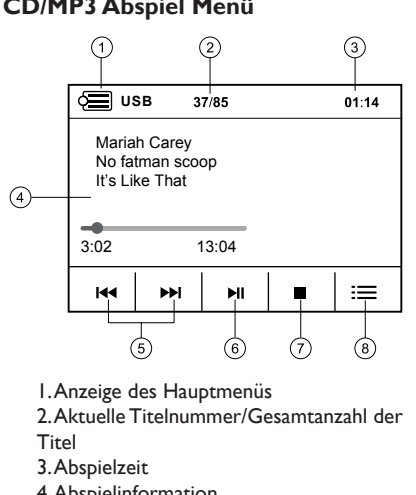

- 4. Abspielinformation
- 5. Titel springen/suchen
- 6. Abspielen/Pause
- 7. Stop
- 8. Zeige nächstes Menü
- MP3/MPEG4/PHOTO Menü

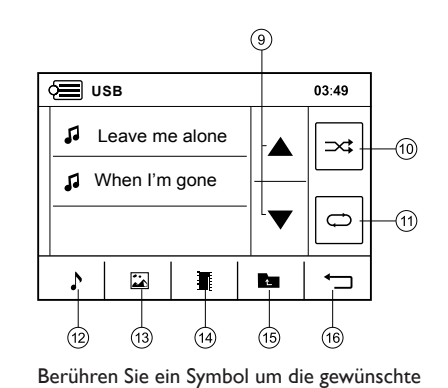

Funktion auszuführen. I. Drehen des Bild links/rechts.

- 2. Spiegeln des Bild vertikal/horizontal
- 3. Zoom
- 4. Vorheriges/nächstes Bild
- 5. Abspielen/Pause
- 6. Stop
- 7. Display audio/video setting menu

#### **Bluetooth Funktion**

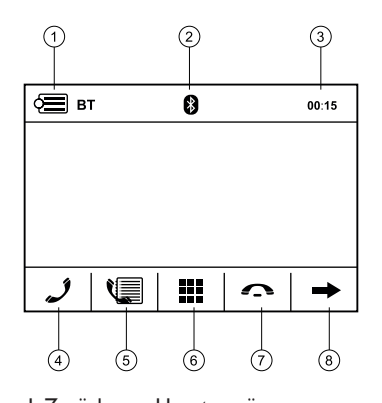

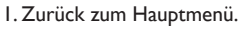

- 2. Bluetooth Symbol
- 3. Zeit/Uhr
- 4.Wählen
- 5. Anzeige Protokoll Menü
- 6. Nummern Eingabe
- 7. Auflegen

#### 8. Nächstes Menü

#### Bluetooth Funktion

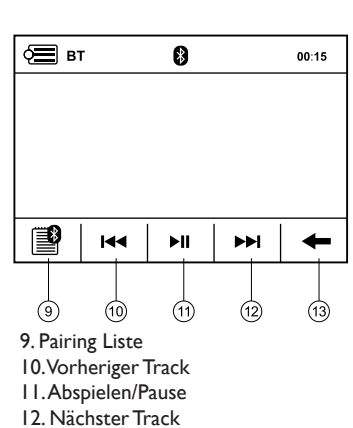

13.Vorheriges Menü

#### Pairing

Benutzen Sie diese Funktion um eine Verbindung zwischen dem Radio und Ihrem Mobil Telefon herzustellen.

- Lange drücken des [SRC] Symbols auf dem Bildschirm oder oben links auf dem Bildschirm um ins Auswahlemenü zu gelangen
- Berühren des [SET] Symbols auf dem Bildschirm um in das System Menü zu gelangen.
- Berühren des [ 3] button auf dem Bildschirm um in das Set/BT Menü zu gelangen, manchmal sollte man [->] erst drücken
- Schalten Sie die "Pair: On/Off" Option auf "On".

۲

| Set/BT    |          |    |   |     |   |
|-----------|----------|----|---|-----|---|
| Pair      |          | On |   | Off |   |
| Auto Link |          | On |   | Off | ] |
| Auto Ans  |          | On |   | Off | ] |
|           | <b>Š</b> |    | 7 |     | + |

Berühren Sie den Bildschirm oben links um in das BT Menü zurück zukehren. Schalten Sie die Bluetooth Funktion in Ihrem Mobil Telefon ein, bleiben Sie mit dem Telefon in 3m Reichweite vom Radio und starten Sie die Suche nach Bluetooth Geräten. Nach kurzer Zeit erscheint das Bluetooth Gerät "Caliber" in Ihrer Liste. Nach der Auswahl "Caliber" wird der Pairing Code abgefragt. Geben Sie "1234" (Voreinstellung) ein und die Geräte werden automatisch verbunden. Einige Telefone erwarten eine Bestätigung für Verbinden oder Trennen. Bitte bestätigen Sie "Verbinden"

#### Stop Pairing

Sie können das Pairing auf zwei Arten beenden:

- I. Gehen Sie in das BT Menu, Schalten Sie die "Pair: On/Off" Option auf "Off".
- 2. Langes drücken [ \_\_\_\_] beendet das Pairing, "Connect Failed" wird auf dem Bildschirm angezeigt

Installation

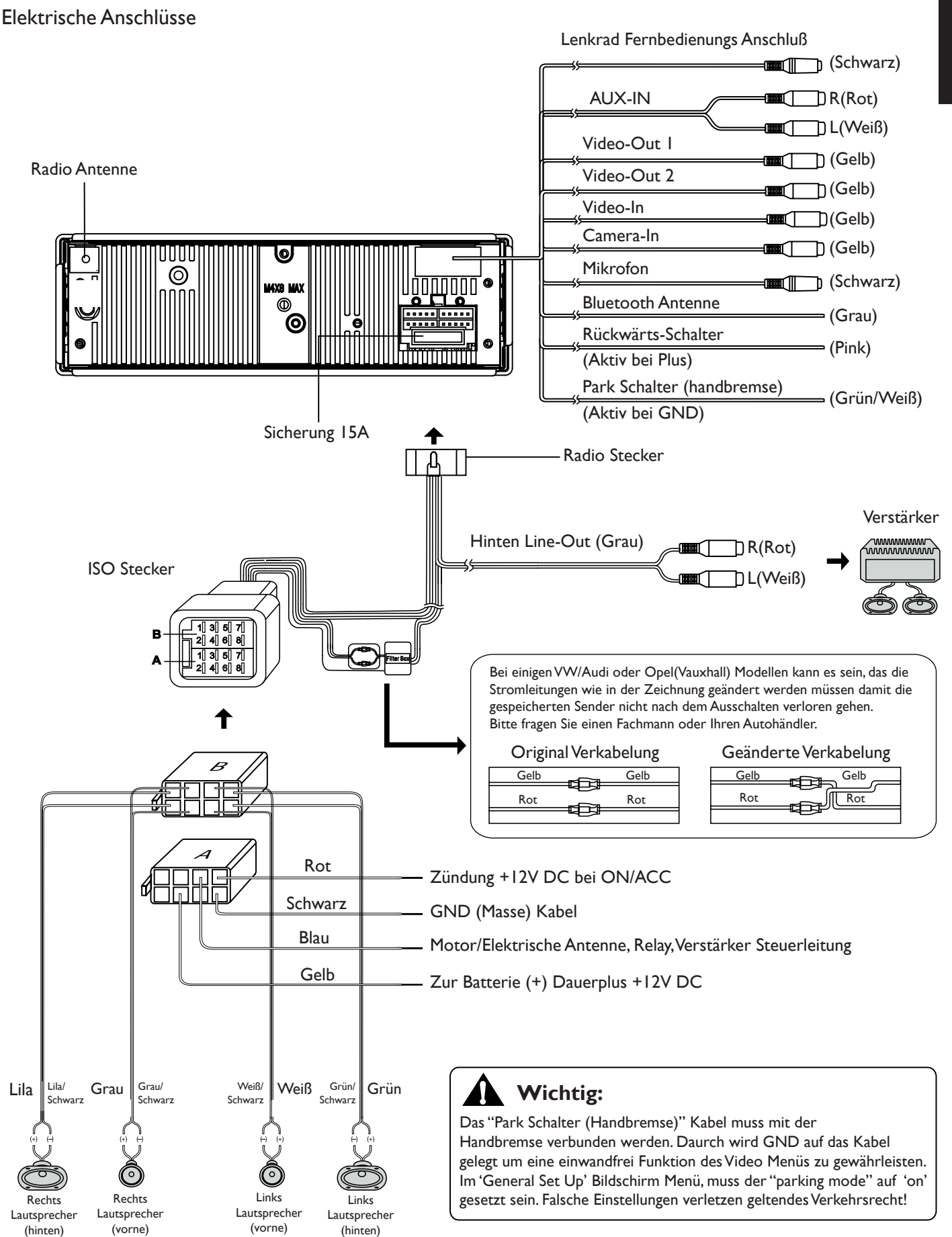

۲

۲

۲

20-8-2010 9:33:13

#### Commandes du panneau

Pressez [ 🕛 / 🛒 ] la touche pour éteindre l'appareil

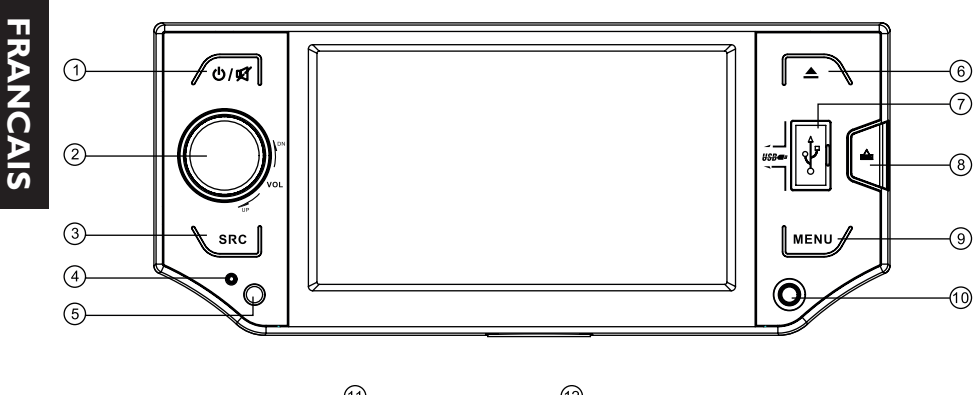

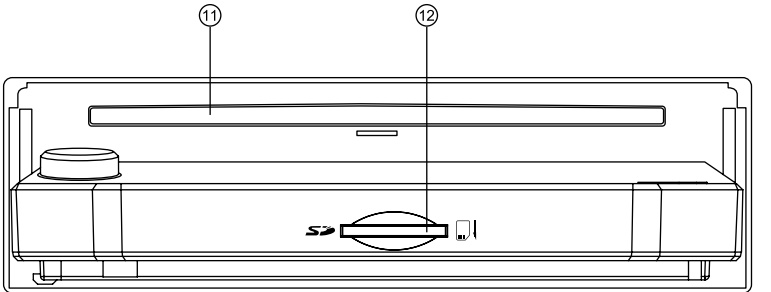

- I. Mise sous tension
- Silence
- Si activé, pression longue pour éteindre.Appuyer pour sortir/rentrer le bouton.
- Tourner pour régler le volume.
- 3. Sélection de la source :
  - >Radio

۲

>Disque (si un disque est introduit)
 >Carte (si une carte SD/MMC est introduite)
 >USB (si un périphérique USB est connecté)
 >AV1
 >AV2

- >Bluetooth
- 4. Réinitialiser
- 5. Capteur

6. - Faire glisser le panneau vers le bas
- Éjecter le disque (si un disque est introduit)
- Maintenir enfoncé pour accéder au menu du panneau :

۲

- >Ouvrir le panneau
- >Ejecter le disque
- >Fermer le panneau
- >Régler l'angle du panneau (TILT+/-)
- 7. Prise USB
- 8. Dégagement du panneau
- -Appuyer pour accéder au réglage audio/vidéo

   Pression longue pour accéder au menu SET.
- 10. -Prise d'entrée AV-in
- Appuyer sur le bouton [**스**] pour faire glisser le panneau vers le bas.
- II. -Fente d'introduction du disque
- 12. -Fente pour carte SD/MMC

#### Fonctionnement de la radio

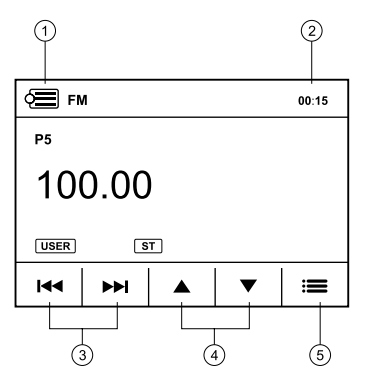

- I. Appuyer pour revenir au menu Source
- 2. Heure/Horloge
- Appuyer pour syntoniser automatiquement.
   Appuyer plus de 2 secondes pour syntoniser manuellement.
- 4. Sélectionner la station précédente/suivante.
- 5. -Afficher le menu des stations préenregistrées.

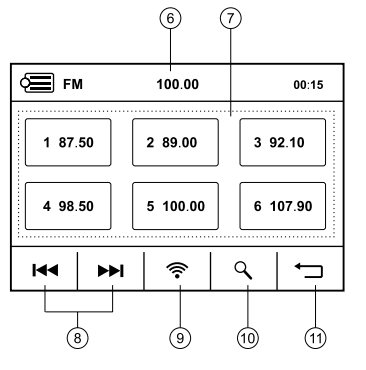

- 6. Fréquence de la station actuelle
- 7. Appuyer sur chacun des six boutons pour sélectionner une station préenregistrée.
  - Pression longue pour enregistrer la station actuelle dans la mémoire.
- 8. Appuyer pour syntoniser.
- 9. Appuyer à plusieurs reprises pour commuter la bande de fréquence.
- 10. Recherche de présélection- Enregistrement automatique des stations dans
- la présélection (pression longue)
- 11. Afficher le menu des informations de la radio.

#### Télécommande

Pressez [ ()] pour allumer / éteindre l'appareil

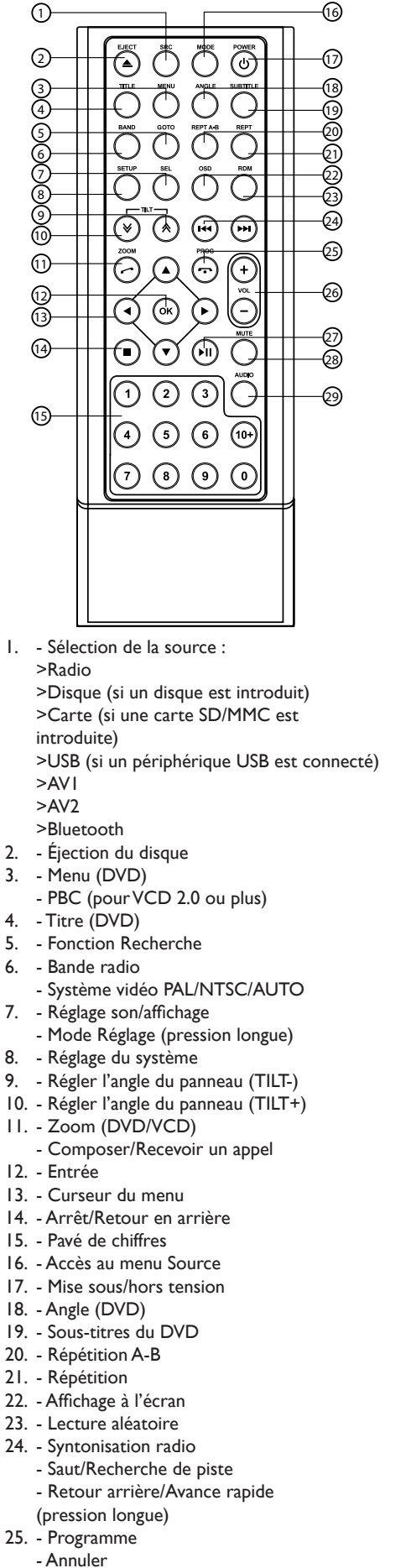

۲

- 26. Volume
- 27. Lecture/Pause
- 28. Silence
- 29. DVD audio VCD audio L/R/ST

#### Fonctionnement du Disc

#### Menu Lecture DVD

Pendant la lecture, appuyer sur le centre de l'écran:

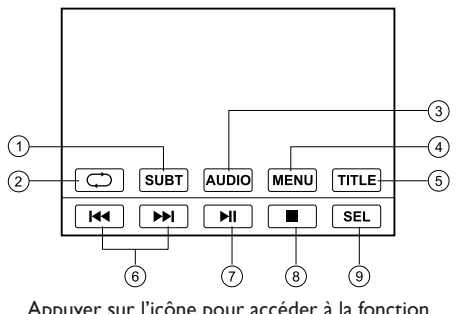

Appuyer sur l'icône pour accéder à la fonction souhaitée.

- I. Sélection des sous-titres
- 2. Répétition de la lecture
- 3. Sélection audio
- 4. Menu Lecture
- 5. Sélectionner le titre
- 6. Saut/Recherche de piste
- 7. Lecture/Pause
- 8. Arrêt
- 9. Affichage du menu de réglage audio/vidéo

#### Menu Lecture Vidéo CD (VCD)

Pendant la lecture, appuyez sur le centre de l'écran :

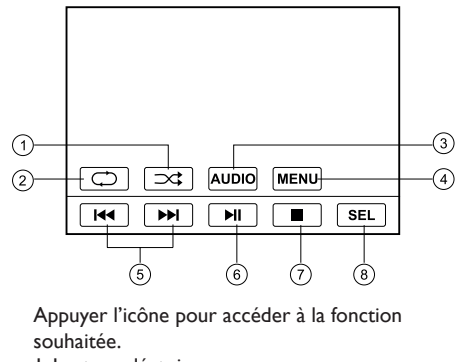

- I. Lecture aléatoire
- 2. Répéter la lecture
- 3. Sélection audio
- 4. Menu Lecture
- 5. Saut/Recherche de piste
- 6. Lecture/Pause
- 7.Arrêt

۲

- 8. Afficher le menu de réglage audio/vidéo

#### Menu Intro PHOTO

Appuyer sur le centre de l'écran :

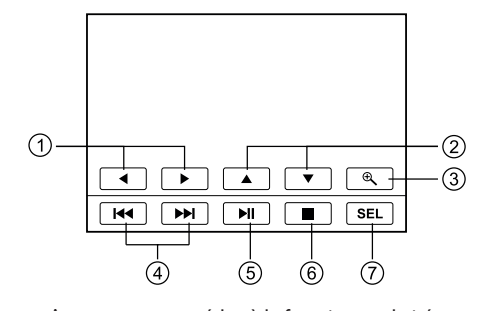

Appuyer pour accéder à la fonction souhaitée. I. Faire pivoter l'image vers la droite/vers la gauche

- 2. Retourner l'image verticalement/horizontalement.
- 3. Zoom
- 4. Image précédente/suivante
- 5. Lecture/Pause
- 6.Arrêt
- 7. Afficher le menu de réglage audio/vidéo

#### Menu Lecture CD/MP3

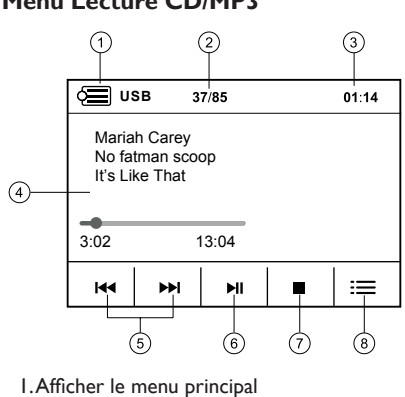

- 2. Numéro de la piste actuelle/nombre total
- de pistes
- 3. Heure actuelle
- 4. Informations sur la lecture
- 5. Saut/Recherche piste
- 6. Lecture/Pause
- 7. Arrêt
- 8. Afficher le menu suivant

#### Menu MP3/MPEG4/PHOTO

Appuyer pour accéder à la fonction souhaitée.

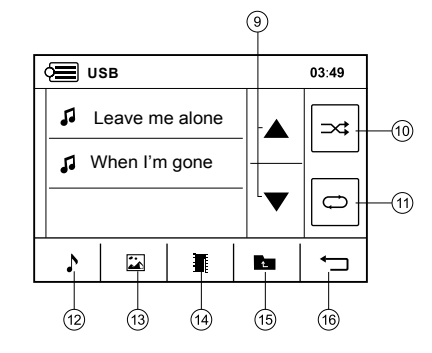

I. Faire pivoter l'image vers la droite/vers la gauche.

2. Retourner l'image verticalement/horizontalement

- 3. Zoom
- 4. Image précédente/suivante
- 5. Lecture/Pause
- 6 Arrêter
- 7. Afficher le menu de réglage audio/vidéo

#### Fonctionnement du Bluetooth

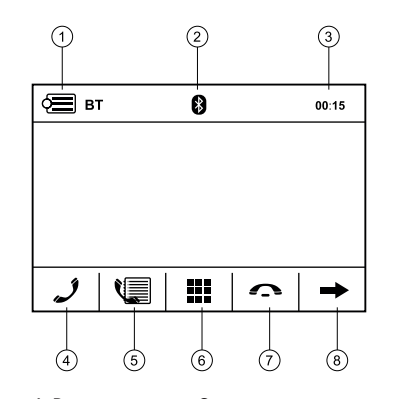

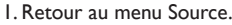

- 2. Indicateur Bluetooth
- 3. Heure/Horloge
- 4. Composer 5. Afficher le menu LOG
- 6. Clavier numérique
- 7. Raccrocher
- 8. Menu suivant

#### Fonctionnement du Bluetooth

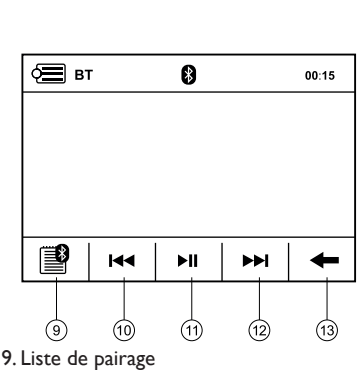

10. Plage précédente

- 11. Lecture/Pause
- 12. Plage suivante
- 13. Menu précédent

#### Pairage

Utilisez cette fonction pour établir une connexion entre l'unité et votre téléphone portable.

- Pression longue sur le bouton [SRC] du panneau ou le coin supérieur gauche de l'écran pour accéder au menu Source.
- Appuyer sur le bouton [SET] à l'écran pour accéder au menu de réglage système de l'unité.
- Appuyer sur le bouton [ 👔 ] à l'écran pour accéder au menu Set/BT, vous devrez parfois d'abord appuyer sur [→].
- Définissez les options « Pair: On/Off » sur « On ».

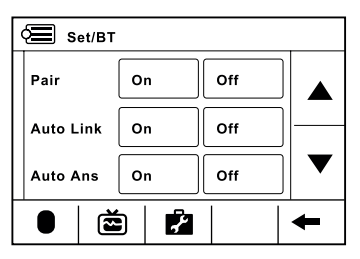

Appuyez sur le coin supérieur gauche de l'écran pour revenir au menu BT. Activez la fonction Bluetooth de votre téléphone portable, maintenez votre téléphone portable à une distance maximale de 3 mètres de l'unité et commencez à chercher les périphériques Bluetooth

Une fois que le nom du module Bluetooth « CALIBER » s'affiche dans la liste de pairage sur l'écran de votre téléphone portable, vous devez le sélectionner. A ce moment, un code de pairage est nécessaire. Entrez le code de pairage (« 1234 » par défaut) et le pairage Bluetooth s'effectuera automatiquement. Certains téléphones portables vous demandent de sélectionner « connexion » ou « déconnexion », choisissez « connexion ».

#### Arrêter le pairage

- Vous pouvez arrêter le pairage de deux façons: I.Accéder au menu BT, puis définir les options « Pair: On/Off » Sur « Off ».
- 2. Pression longue sur [ \_\_\_\_] pour annuler le pairage. Le message « Connect Failed » apparaît alors à l'écran.

۲

## Installation FRANCAIS

۲

#### Connexions électroniques

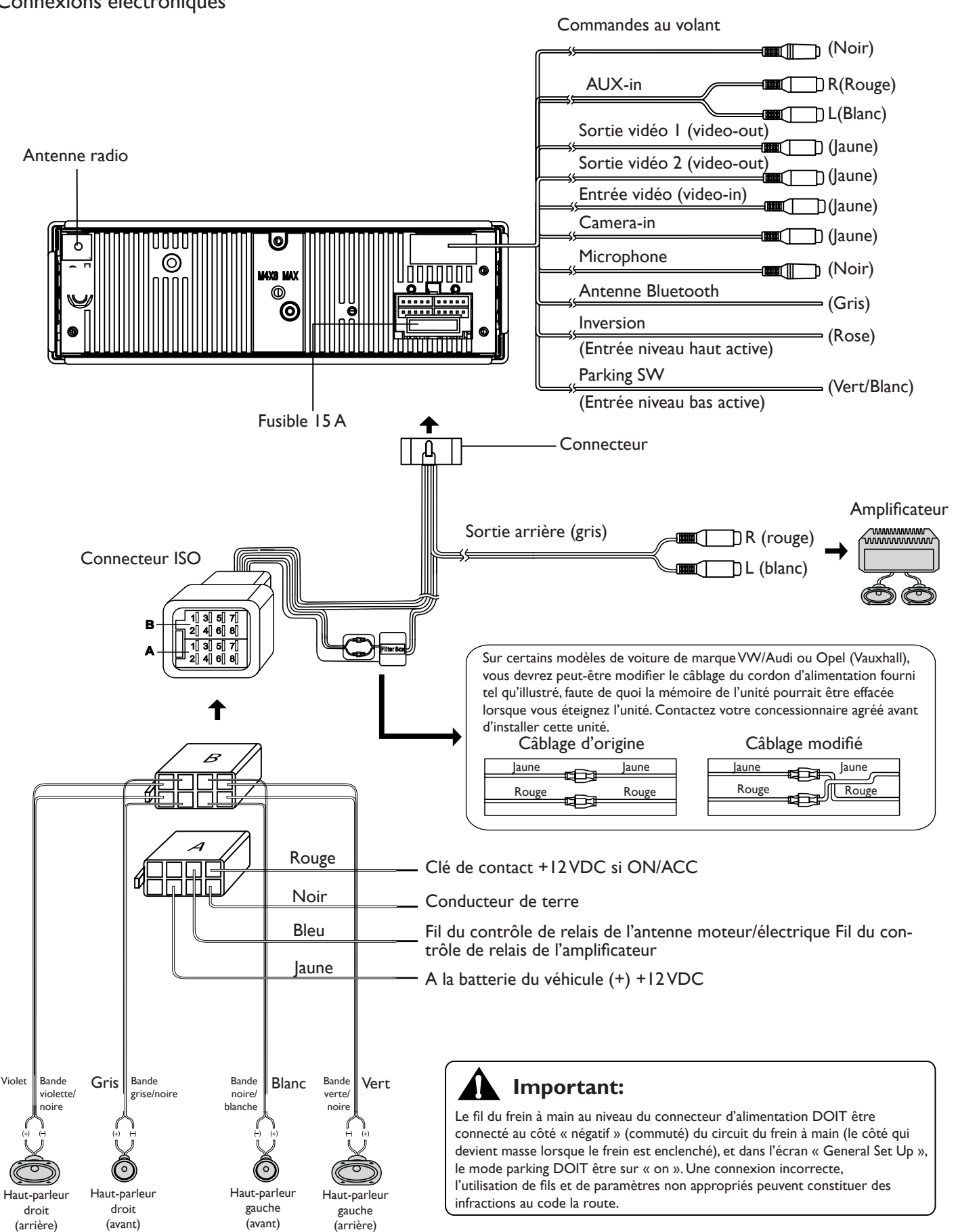

۲

۲